## USB 转网口 驱动安装教程

1. 首先将转换器和网线连接好接入电脑 usb 接口。

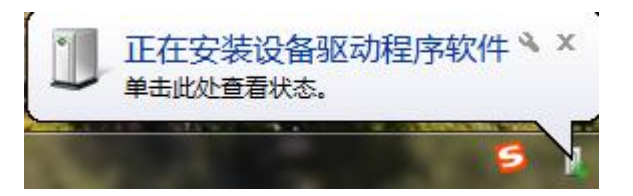

此时提示正在安装设备驱动程序,说明电脑已经正常识别到转换器

2. 打开-我的电脑-可以在界面中找到蓝色小螃蟹,这个就是转换器本身自带的驱

## 动,双击即可安装。

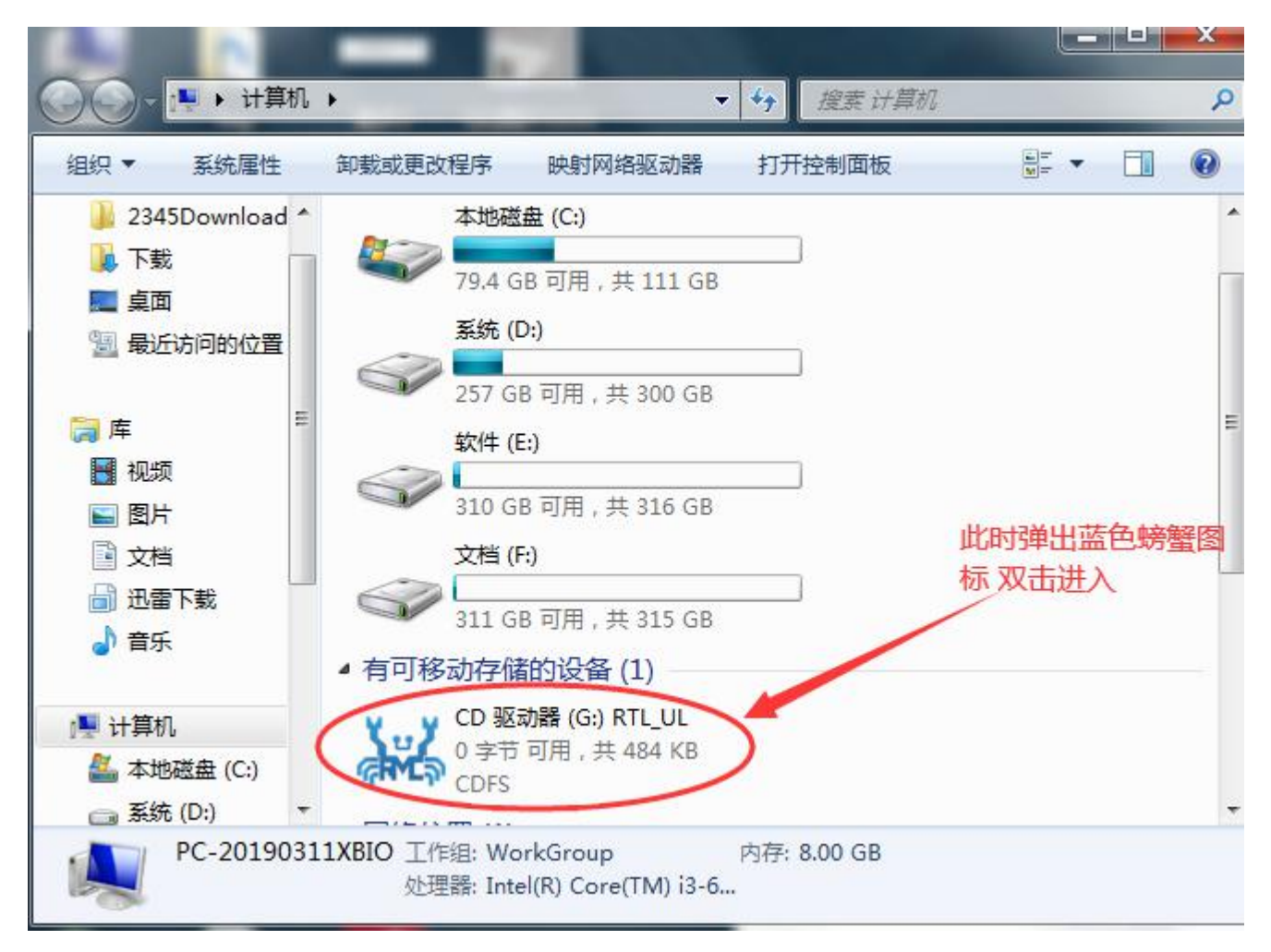

3. 双击之后蓝色小螃蟹会消失,此时需要验证驱动是否安装完成,在右下角选择 网络图标-右键-打开网络和共享中心-更改适配器设置 界面

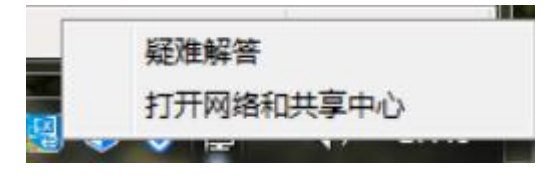

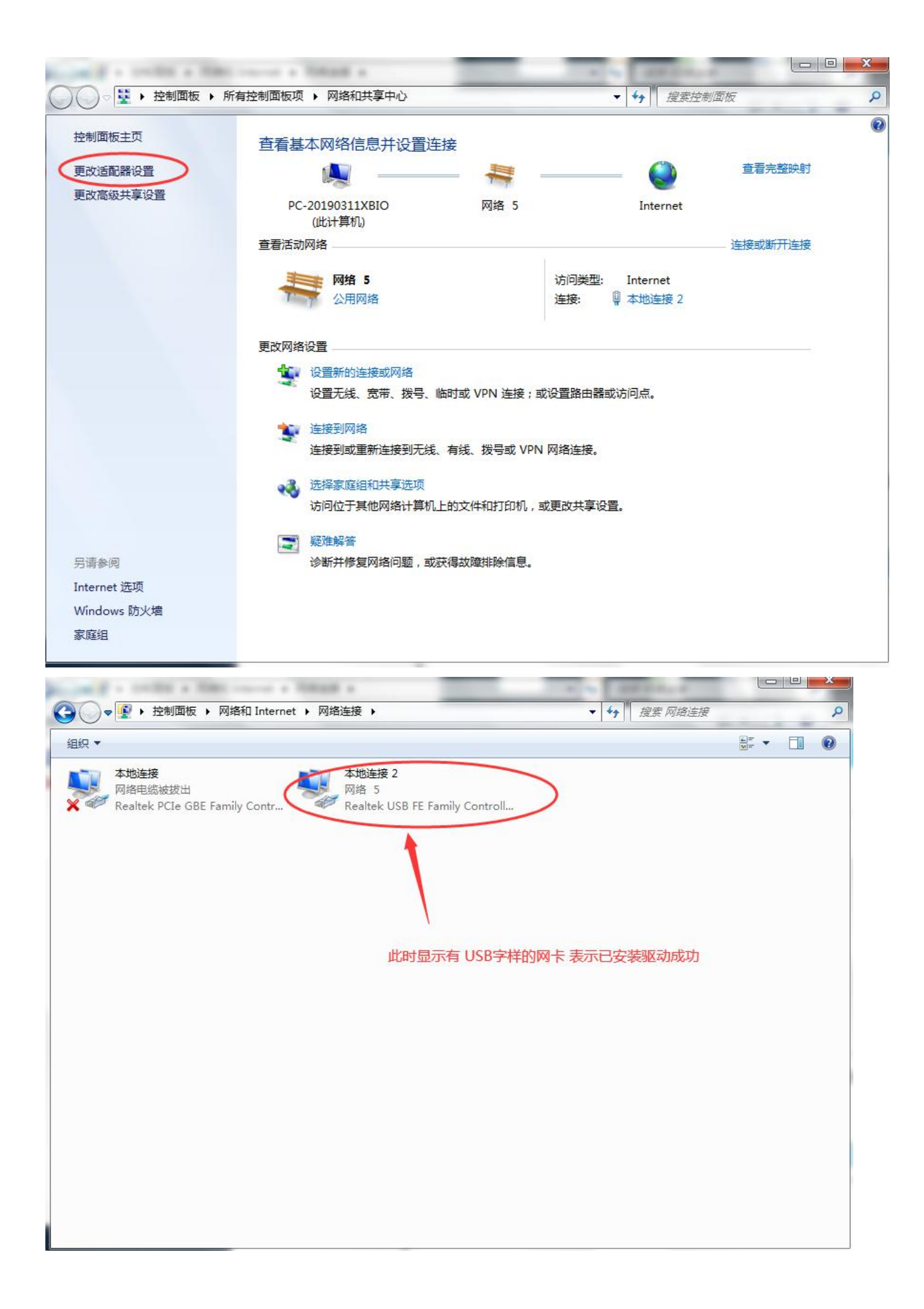

以上是 WIN7 系统正常的一个安装驱动教程,是十分方便便捷的。但有的电脑因为系统或主板 bios 设置原因导致驱动无法正常被识别到,"我的电脑"界面也没有弹出蓝色小螃蟹图标,以下需要我们手动安装驱动文件。

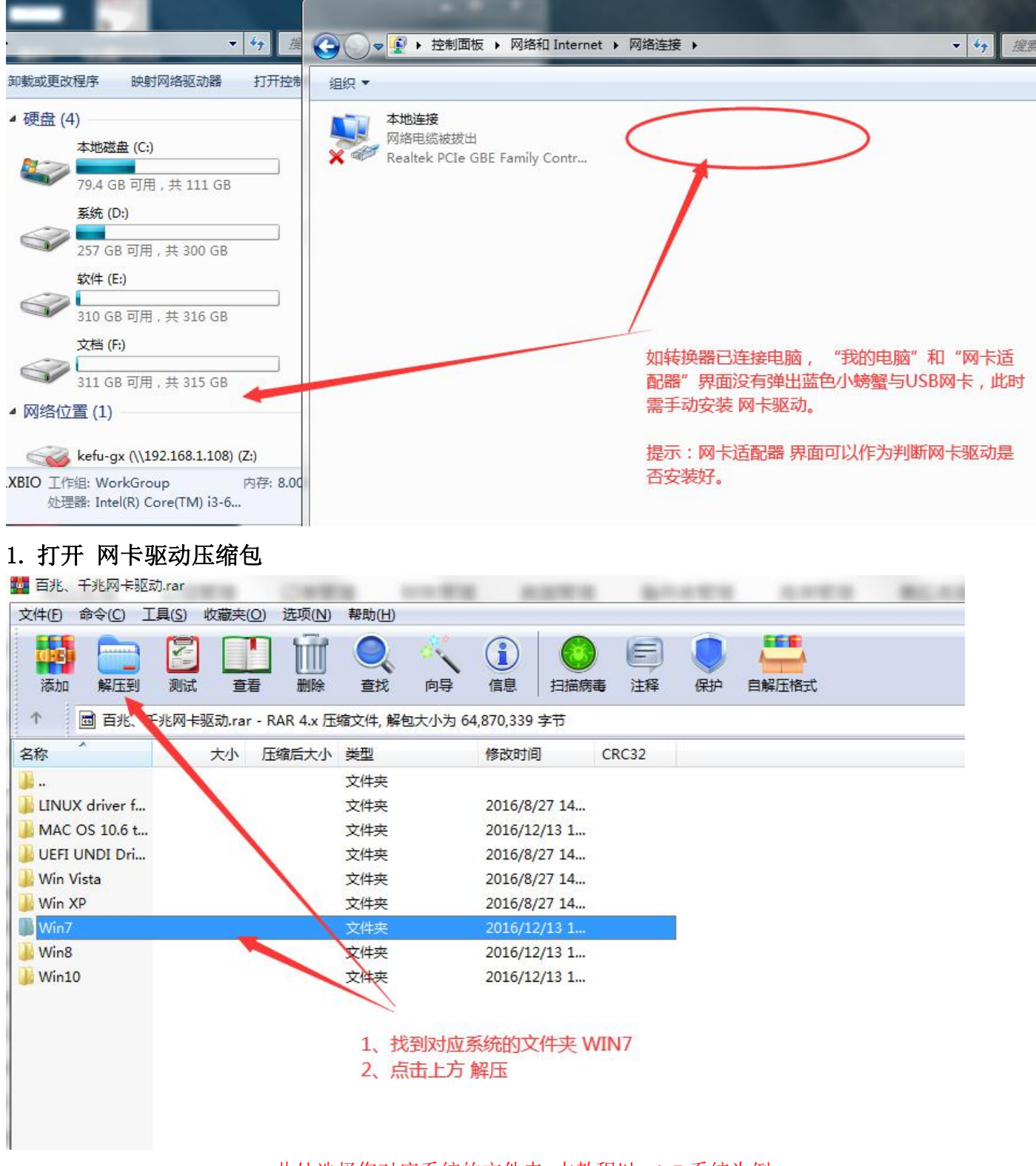

此处选择您对应系统的文件夹 本教程以 win7 系统为例

2. 按图步骤 打开文件夹

| Adminis                                                                                                    | strator ▶ 卓面 ▶ Win7 ▶ ▼ 👍            | 搜索 Win7                    |                  |
|----------------------------------------------------------------------------------------------------|--------------------------------------|----------------------------|------------------|
| 组织 ▼ 包含到库中、                                                                                                    | ▼ 共享 ▼ 新建文件夹                         | 8                          | •                |
| <ul> <li>下载</li> <li>「</li> <li>桌面</li> <li>量 最近访问的位置     </li> </ul>                                           | 名称<br>Install_USB_Win7_7026_10212016 | 修改日期<br>> 2016/10/20 16:39 | <u>美型</u><br>文件夹 |
| <ul> <li>□ 库</li> <li>● 视频</li> <li>■ 図片</li> <li>■ 図片</li> <li>■ 文档</li> <li>● 〕 迅雷下载</li> <li>● 音乐</li> </ul> | 双击打开                                 |                            |                  |
| <ul> <li>№ 计算机</li> <li>▲ 本地磁盘 (C:)</li> <li>□ 系统 (D:)</li> <li>□ 软件 (E:)</li> </ul>                            | < [m                                 |                            |                  |
| 1 个对象                                                                                                    |                                      |                            |                  |

| 組织 🔻 📑 打开   |   | 新建文件夹                                         | =                | = 🗖 🚺      |
|-------------|---|-----------------------------------------------|------------------|------------|
| 🚺 下载        | * | 名称                                            | 修改日期             | 类型         |
| 📃 桌面        |   | 🖻 data2                                       | 2016/10/14 14:18 | CAB 文件     |
| 🔄 最近访问的位置   |   | EngLangID                                     | 2016/7/29 17:35  | 文本文档       |
|             |   | InstCtrl                                      | 2016/7/29 17:35  | 文本文档       |
| 肩 库         |   | InstOpt                                       | 2016/7/29 17:35  | 文本文档       |
| ₩ 视频        |   | 🚳 ISSetup.dll                                 | 2016/10/14 14:20 | 应用程序扩展     |
| ■ 图片        | ш | lavout.bin                                    | 2016/10/14 14:18 | BIN 文件     |
|             |   | 🕑 setup                                       | 2016/10/14 14:20 | 应用程序       |
|             |   | i setup · · · · · · · · · · · · · · · · · · · | 2016/10/14 14:18 | 配置设置       |
|             |   | setup.inx vitty , 11 PV                       | 2016/10/14 14:18 | INX 文件     |
| ₫/ 百尔       |   | setup.isn XII 🛠                               | 2014/5/13 11:07  | ISN 文件     |
|             |   | setup.iss                                     | 2016/7/29 17:35  | ISS 文件     |
| ▶ 计算机       |   | 📋 setupctrl                                   | 2016/7/29 17:35  | 文本文档       |
| 🏭 本地磁盘 (C:) |   | 🚳 Silent_Install                              | 2016/7/29 17:35  | Windows 批处 |
| 🧰 系统 (D:)   |   | Silent_Install_CD                             | 2016/7/29 17:35  | Windows 批处 |
| 👝 软件 (E:)   | - | ٠ [                                           |                  | Þ          |

3. 按图步骤 安装

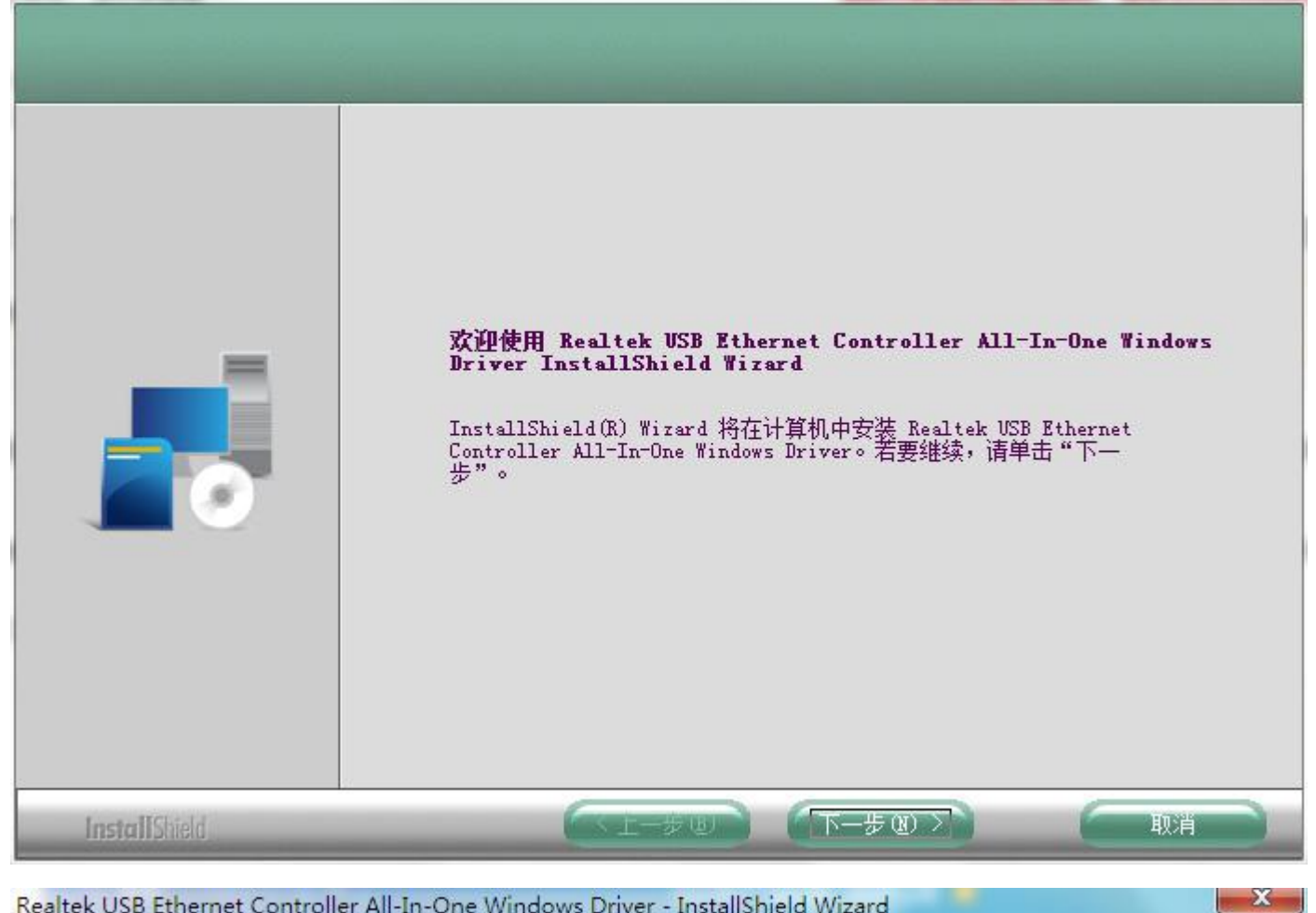

Realtek USB Ethernet Controller All-In-One Windows Driver - InstallShield Wizard

| <b>可以安装该程序了</b><br>向导已就绪,可以开始安装了 | •                                                         |
|----------------------------------|-----------------------------------------------------------|
|                                  | 单击"安装"以开始安装。<br>如果要检查或更改任何安装设置,请单击"上一步"。单击"取消"退出安装向<br>导。 |
| InstallShield                    | (上一步 (2)) 安装 取消                                           |

Realtek USB Ethernet Controller All-In-One Windows Driver - InstallShield Wizard

| 安装状态          |                                                                                                    |
|---------------|----------------------------------------------------------------------------------------------------|
|               | InstallShield(R) Wirard 正在安裝 Realtek WSB Ethernet Controller<br>All-In-One Windows Driver<br>호裝驱动程序中 |
|               |                                                                                                    |
| InstallShield | 取消                                                                                                   |

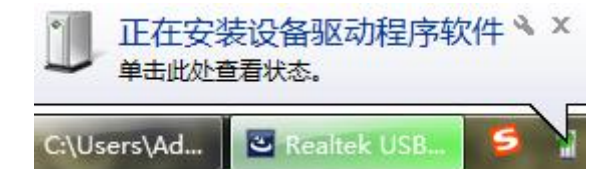

此时右下角会提示正在安装驱动程序

23

| Realtek USB Etherne | t Controller All-In-One | Windows Driver - | - InstallShield Wizard |
|---------------------|-------------------------|------------------|------------------------|
|---------------------|-------------------------|------------------|------------------------|

|               | InstallShield Wizard 完成<br>InstallShield Wizard 已成功安装 Realtek USB Ethernet Controller<br>All-In-One Windows Driver, 单击"完成"以退出向导。 |
|---------------|----------------------------------------------------------------------------------------------------|
| InstallShield | 「上一歩町」「完成」「駅泊」                                                                                                    |

提示安装完成后去 更改适配器设置 界面验证

4. 右键右下角网络图标-打开网络和共享中心-更改适配器设置

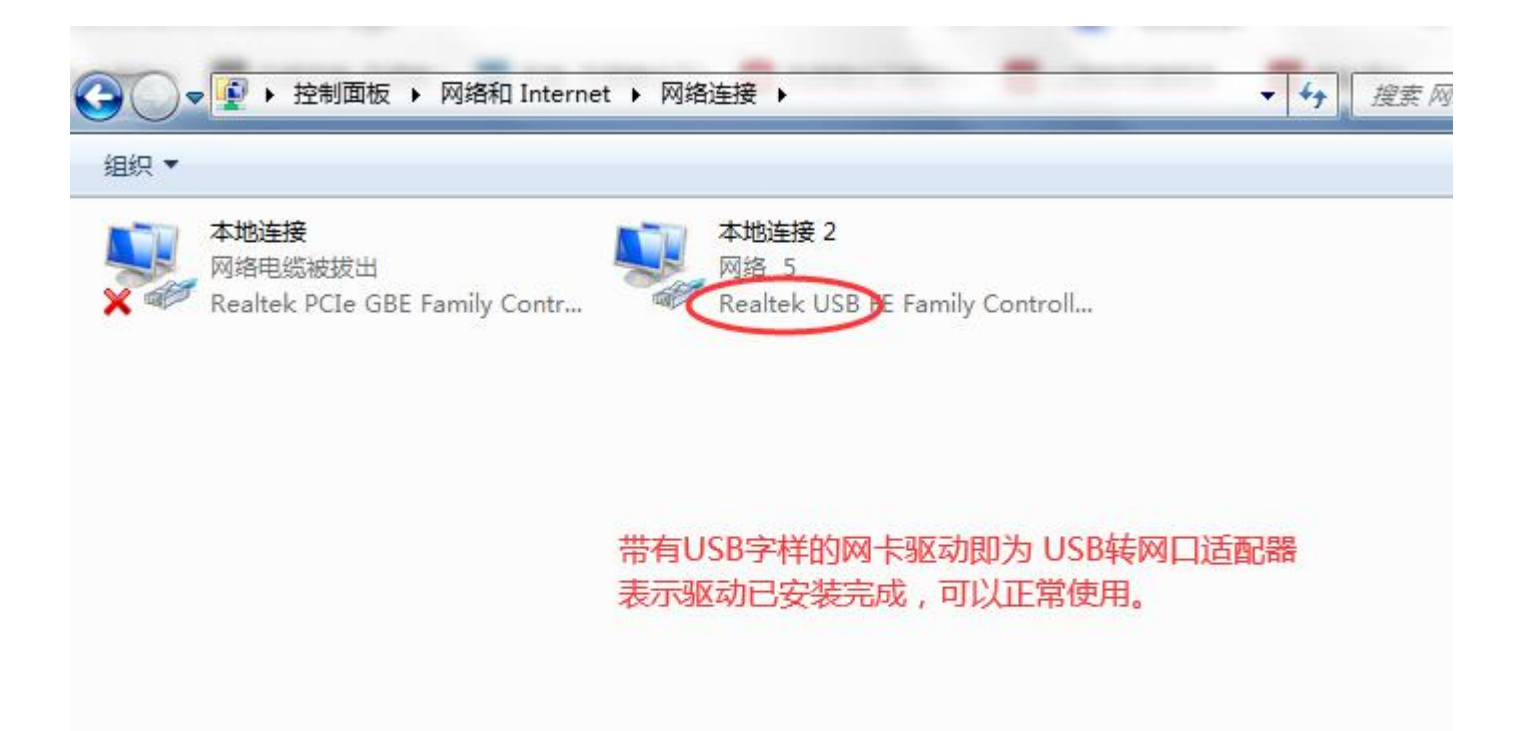